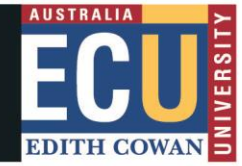

## **Student Maps Access Troubleshooting: Microsoft Edge**

## **Clear Browser Cache**

1. Open browser window and click on three dots on top right corner and select **Settings.** 

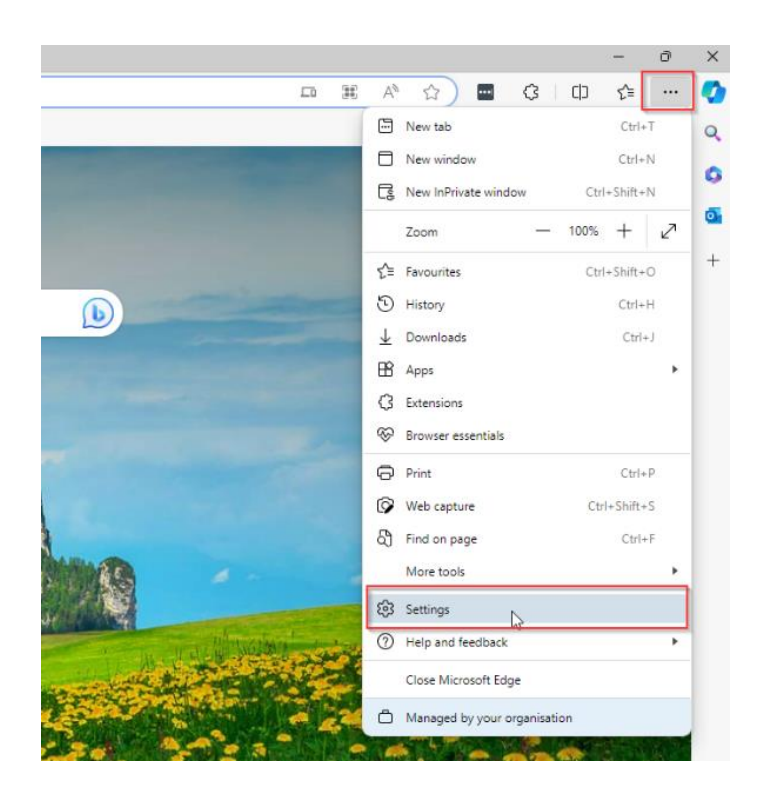

2. Click on Privacy, search, and services menu item on the left and then Choose what to clear under Clear browsing data section.

| C Related edge://settings/privacy |                                                         |                                                                                                    |                      |  |  |
|-----------------------------------|---------------------------------------------------------|----------------------------------------------------------------------------------------------------|----------------------|--|--|
|                                   |                                                         | Your browser is managed by your organisation                                                                      |                      |  |  |
| Settings                          |                                                         | Exceptions Allow all trackers on sites you choose Always use "Strict" tracking prevention when browsing InPrivate | ><br>•               |  |  |
| 8<br>6<br>7                       | Profiles<br>Privacy, search, and services<br>Appearance | Clear browsing data                                                                                               |                      |  |  |
|                                   | Sidebar                                                 | This includes history, passwords, cookies and more. Only data from this profile will be deleted. Manage           | your data            |  |  |
| Ē                                 | Start, nome, and new tabs<br>Share, copy and paste      | Clear browsing data now                                                                                           | Choose what to clear |  |  |
| G,                                | Cookies and site permissions                            | Choose what to clear every time you close the browser                                                             | ,                    |  |  |
| *                                 | Downloads<br>Family safety                              | Clear browsing data for Internet Explorer                                                                         |                      |  |  |
| At<br>O                           | Languages<br>Printers                                   | Inis includes history, passwords, cookies and more. Lnosen data for internet Explorer and internet Expl           | Choose what to clear |  |  |
| ⊒<br>℃                            | System and performance<br>Reset settings                | Clear chosen data for Internet Explorer and Internet Explorer mode every time you exit Microsoft Edge             |                      |  |  |
| %                                 | Phone and other devices<br>Accessibility                | to choose what to creat, go to the <u>uppeter providing initially</u> menu                                        |                      |  |  |
| 0                                 | About Microsoft Edge                                    | Privacy                                                                                                    |                      |  |  |

3. Select all the check boxes on the pop up and Clear Now for All time.

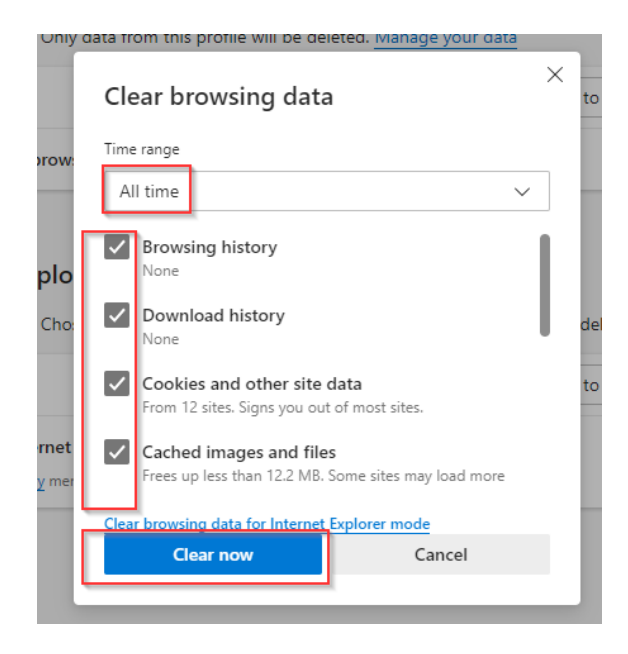

4. Close the browser window.

## How to turn off Synch settings in Microsoft Edge

1. Open Microsoft Edge and click on three dots on top right corner and select **Settings**.

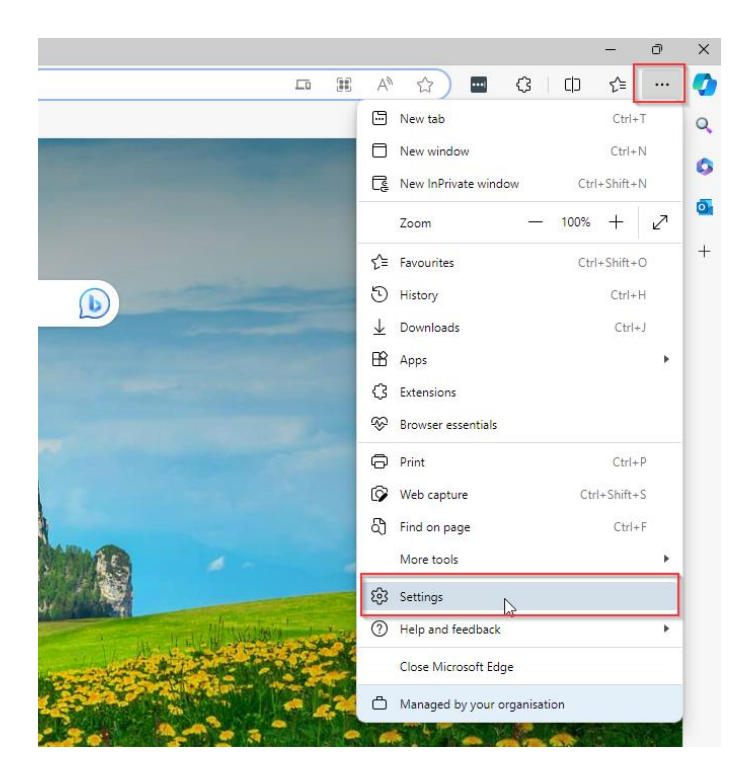

- 2. Your Profile screen will open.
  - a. If "Sign in to sync data" is showing (as per below), you do not need to change anything.

u rour prowser is managed by your organisation

| Settings                                                                                                    | Your profile                                                                                                    | + Add profile |
|----------------------------------------------------------------------------------------------------|----------------------------------------------------------------------------------------------------|---------------|
| ettings<br>Q Search settings<br>Profiles<br>Privacy, search, and services<br>Appearance<br>Sidebar<br>Start, home, and new tabs<br>Start, home, and new tabs<br>Share, copy and paste<br>Cokies and site permissions | Profile 2<br>Back up your browsing data and see your favourites, passwords, history, and more on all your devices. Microsoft Privacy Statement<br>Choose an account<br>Choose an account<br>Choose and Choose and Choose account<br>Choose and Choose and Choose account<br>Choose and Choose and Choose account<br>Choose and Choose account<br>Choose account<br>Choose and Choose account<br>Choose and Choose account<br>Choose account<br>C | <br>ta        |
|                                                                                                    | C Sync<br>B Microsoft Rewards                                                                                                    | >             |
| <ul> <li>System and performance</li> <li>Reset settings</li> <li>Phone and other devices</li> </ul>                                                                                                    | Personal info                                                                                                    | >             |
| <ul><li>Accessibility</li><li>About Microsoft Edge</li></ul>                                                                                                    | Payment info                                                                                                    | >             |
|                                                                                                    | Profile preferences         Image: Share browsing data with other Windows features                                                                                                    | >             |

3. If Sign on to synch is already activated, you need to Sign out. Click on the "Sign out" button.

| ← C ⋒                                                        | profiles                                        |                                                     |  |
|--------------------------------------------------------------|-------------------------------------------------|-----------------------------------------------------|--|
|                                                              | 🛱 Your                                          | Your <u>browser is managed</u> by your organisation |  |
| Settings                                                     | Your profile                                    | + Add profile                                       |  |
| Q Search settings                                            |                                                 |                                                     |  |
| Profiles                                                     | Sync is on                                      | ••• Sign out                                        |  |
| Privacy, search, and services                                |                                                 |                                                     |  |
| රට Appearance                                                | Anage account                                   |                                                     |  |
| ☐ Sidebar                                                    |                                                 |                                                     |  |
| Start, home, and new tabs                                    | (\$) Sync                                       | >                                                   |  |
| Share, copy and paste Cookies and site permissions           | 쭝 Microsoft Rewards                             | >                                                   |  |
| Default browser                                              | e Personal info                                 | >                                                   |  |
| ⊥ Downloads                                                  | Passwords                                       | >                                                   |  |
| Samily safety                                                |                                                 |                                                     |  |
| Af Languages                                                 | Payment info                                    | >                                                   |  |
| <ul> <li>Printers</li> <li>System and performance</li> </ul> | Ca Import browser data                          | >                                                   |  |
| C Reset settings                                             | 22 Profile preferences                          | >                                                   |  |
| Phone and other devices                                      |                                                 |                                                     |  |
| X Accessibility                                              | Share browsing data with other Windows features | >                                                   |  |
| About Microsoft Edge                                         |                                                 |                                                     |  |

4. After clicking the "Sign out" button, a popup will appear. Click on the checkbox and "Sign out."

| Settings                |                               | Your profile                                                             | + Add profile                                  |
|-------------------------|-------------------------------|--------------------------------------------------------------------------|------------------------------------------------|
| Q                       | Search settings               | West                                                                     |                                                |
| 8                       | Profiles                      | b.khan@ecu.edu.au                                                        | ··· Sign out                                   |
| Ċ                       | Privacy, search, and services | Sync is on                                                               |                                                |
| $\langle \cdot \rangle$ | Appearance                    | 0. Hereit                                                                | c7                                             |
|                         | Sidebar                       | Manage account                                                           | ک                                              |
|                         | Start, home, and new tabs     | () Sync                                                                  | >                                              |
| Ē                       | Share, copy and paste         |                                                                          |                                                |
| <b>F</b>                | Cookies and site permissions  | Microsoft Rewards     Are you sure you want to                           | × ×                                            |
| ٦                       | Default browser               | Personal info                                                            | > sign out:                                    |
| $\overline{\uparrow}$   | Downloads                     | When you sign out, changes that you history, passwords and other setting | u make to favourites,<br>is will not be synced |
| 3                       | Family safety                 | 2 Passwords to your Microsoft account. To synch                          | ronise this device                             |
| 과                       | Languages                     | Payment info                                                             | ).khan@ecu.edu.au.                             |
| Ð                       | Printers                      | Clear favourites, history, passw<br>browsing data from this device       | vords and other                                |
|                         | System and performance        | Ca Import browser data                                                   | >                                              |
| C                       | Reset settings                | 음을 Profile preferences Sign out                                          | Cancel >                                       |
|                         | Phone and other devices       |                                                                          |                                                |
| Ŷ                       | Accessibility                 | Share browsing data with other Windows features                          |                                                |
| 0                       | About Microsoft Edge          | C Workspaces                                                             | >                                              |

5. Select "Start without your data."

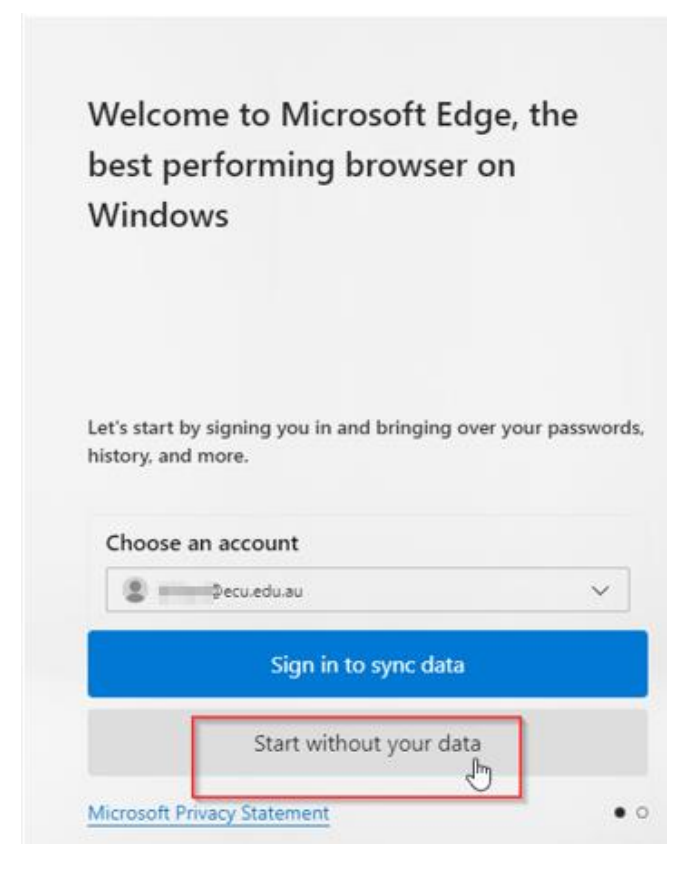

6. Click on "Confirm and start browsing". Then click on "Next" followed by "Finish". The Microsoft Edge profile will stop syncing your account.

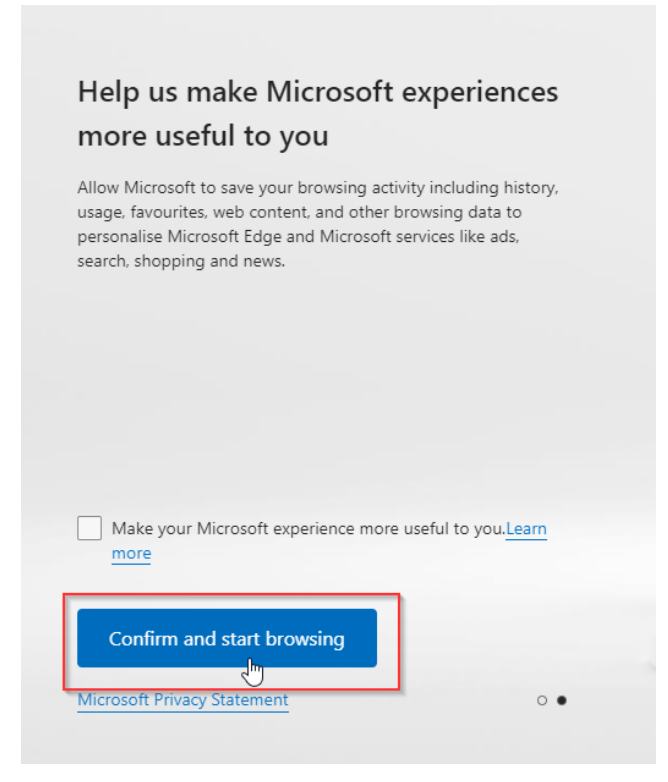